# **KFETS** Kentucky Field Experience Tracking System

Candidate

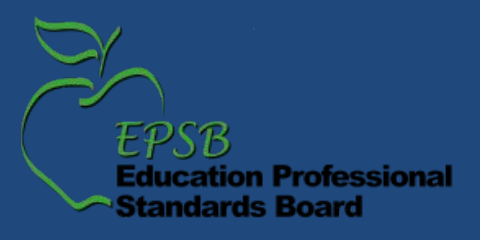

## Log in to EPSB

The preferred browser for KFETS is IE 9 and above

#### Kentucky.gov

KY Agencies KY Services EPSB

Search

#### Education Professional Standards Board

Waiting for Your Credentials? Click Before You Call !

#### Certification How Do I... **EPSB** Quick Links Assessment Requirements Become a Teacher Educator Preparation Become a Principal NOTICE: EPSB Special Meeting to be held January 27th Renew My Credential Internships **Emergency Substitute Certification** Become Nationally Certified Data & Research Find an Education Program **Certification Application** Check HQ Status Board Information TC-HQ Process to Add Areas of Certification Find HQ & NCLB Resources Ethics View the KEPP Report Card EPSB Committee & Task Force Minutes Check Educator Credentials Out-of-State Online Programs for Rank Change or View My Application Status Certification Pay File a Data/Record Request 2013 KCEWS High School Feedback Reports NEW! Certification Fee The Education Professional Standards Board (EPSB) is Partner Links responsible for issuing and renewing certificates for all Kentucky teachers and administrators. Staff works closely with local school Commonwealth of KY Check districts in the hiring process to help ensure a properly Kentucky.gov Certification credentialed educator in every professional position in Kentucky Education & Workforce Status public schools. Staff also works with Kentucky colleges and Development Cabinet universities, out-of-state institutions, and national evaluation KY Department of Education agencies on the preparation of Kentucky certified educators. More CPE information... AIKCU Education EPSB Goals and Strategies KACTE **KVS** KYVL KYVC. 100 Airp NCATE/CAEP EPSB Web Portal Frankfor KY Center for Workforce Phone: (Click Log in to EPSB Log in Statistics PESBA o FPSB Federal US Department of Education Toll Free NCI B Troops To Teachers Contact the EPSB via Email Helpful Links EPSB Statutes ducators.org EPSB Regulations

PGES KET Encyclomedia Teacher Resource Center If you have an EPSB account, enter your username and password under "Existing User? Log in Here" If you do not have an EPSB account, click "Create New Account" under "New User? Create Account Here" If you have an account but forgot your log in information, click "Reset Account" under "Forgot Log in Info? Reset Here"

#### Log in to EPSB Account and...

The EPSB's new web portal allows educators to create private accounts, update demographic information, and have read-only access to their certification records with 24/7 secure access.

- Registered members may use the web portal to check on application status.
- · Certification fees may be electronically paid using E-Pay.
- School district administrators can obtain certification data on current or potential employees using the KY Educator Certification Inquiry program.
- The Intern Management System (IMS) electronically gathers and tracks information relating to a teacher's internship period. Confirmations of Employment (COE), Records of the Teacher Internship Year (RTIYs) and Resource Teacher Time Sheets (RTTs).
- The Cooperating Teacher Assignment is used by Student Teacher Supervisors and the Cooperating Teacher Payment program to electronically complete the payment process.
- Click on the slide show icon below to view the EPSB registration process for new users.

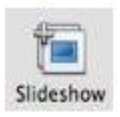

| User Name:<br>Password:              | Type User Name Here                                 |
|--------------------------------------|-----------------------------------------------------|
|                                      | Log In                                              |
| New User? (                          | Create Account Here: 🔞                              |
|                                      | Create New Account                                  |
| Forgot Log i                         | in Info? Reset Here:                                |
| lf you do not rem<br>Reset Account t | nember your user name or password you can click the |

• For questions and comments Click here.

# **KFETS link**

| 125                                                                                    |                                                                                              |       | Contact   help Sign C                                                                                                    | Jui |
|----------------------------------------------------------------------------------------|----------------------------------------------------------------------------------------------|-------|----------------------------------------------------------------------------------------------------|-----|
| FEPSB                                                                                  | Education Professional Standards                                                             | Boa   | ard                                                                                                    |     |
| User Name: TTILLET2   EPS                                                              | SB ID: 200006257                                                                             |       | EPSB Online Services                                                                                                    |     |
| You are here: My Account                                                               |                                                                                              |       |                                                                                                    |     |
|                                                                                        | N                                                                                            | ly Ac | count                                                                                                    |     |
| Welcome, Terri Test_Record [edit]<br>Email: IMSHELP@KY.GOV [edit]                      |                                                                                              |       | What would you like to do today? (Hide Details)                                                                                       | *   |
| Tuesday, January 28, 2014                                                              |                                                                                              |       | Calculate highly qualified status                                                                                                    |     |
| EPSB Online Services                                                                   | (Hide Details)                                                                               | 2     | Compare Teacher Preparation Programs                                                                                                  |     |
|                                                                                        | (                                                                                            |       | Update my contact information                                                                                                    |     |
| EPSB Online Services                                                                   |                                                                                              |       | View my certification history                                                                                                    |     |
| Cooperating Teacher                                                                    | Assignment                                                                                   |       | My Online Account Setting (Hide Details)                                                                                              | ~   |
| Highly Qualified Calco                                                                 | lator                                                                                        |       |                                                                                                    |     |
| Kentucky Educator C                                                                    | artification Inquiny                                                                         |       | My Demographic<br>Verify and undate your mailing address, email address, date of birth, phone                                         |     |
| KEPP Report Card                                                                       | entileation inquiry                                                                          |       | number and other demographic information.                                                                                             |     |
| My Account                                                                             |                                                                                              |       | Password & Hint Questions                                                                                                    |     |
| EPSB WebSite                                                                           |                                                                                              |       | Change your password settings, create or choose your own hint questions a                                                             | ind |
| KFETS                                                                                  | Click KFETS to enter the Kentucky                                                            |       | answers for password recovery.                                                                                                    |     |
| KYECert                                                                                | Field Experience Tracking System                                                             |       | <ul> <li>User Agreement</li> <li>View your signed user agreement and user responsibilities to access EPSB.</li> </ul>                 |     |
| Electronic Payment Ser                                                                 | vice (Hide Details )                                                                         | ~     | resources online.                                                                                                    |     |
| Electronic Payment Ser                                                                 | vice (Alde Detalis)                                                                          | ~     | My Profile (Hide Details )                                                                                                    | -   |
| Pay Using                                                                              | the EPSB services you can pay certification                                                  |       | ing rione (inde betans)                                                                                                    | ~   |
| Certification<br>Fee inform                                                            | nline with E-Pay(View Slide Show). For more<br>ation regarding fees and options; Click here. |       | <ul> <li>Credential<br/>View your current credentials; e.g. credential details, certificate effective date<br/>expiration.</li> </ul> | e,  |
| My Application Informat                                                                | tion (Hide Details)                                                                          | *     | <ul> <li>Education</li> <li>View your education gualification; e.g. degree, institution and year.</li> </ul>                          |     |
| <ul> <li>My Application Sta<br/>View all the application</li> </ul>                    | atus<br>ations submitted to EPSB, view the status of the                                     |       | <ul> <li>Training Data<br/>View your training information; e.g. type of training, date, location.</li> </ul>                          |     |
| application, and se                                                                    | ee EPSD comments on the application.                                                         |       | ► Assessments                                                                                                    |     |
| <ul> <li>My Application Fe<br/>Payments received<br/>receipte for the track</li> </ul> | e information<br>d by the EPSB for issuing certificates. View                                |       | View your professional tests; e.g. assessment name, date, score, EPSB an<br>CTE result.                                               | hd  |
| service (E-Pav).                                                                       | insaction completed using the electronic payment                                             |       | ▶ Roles                                                                                                    |     |
|                                                                                        |                                                                                              |       | View your roles; e.g. organization type, organization role, status.                                                                   |     |
|                                                                                        |                                                                                              |       |                                                                                                    |     |

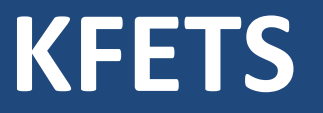

The preferred browser for KFETS is IE 9 and above. Other browsers may have formatting issues.

(\*) indicates the field is required.

Questions regarding field experience entries should be sent to your institution/Field Experience Coordinator.

www.epsb.ky.gov

# **Choose Course(s)**

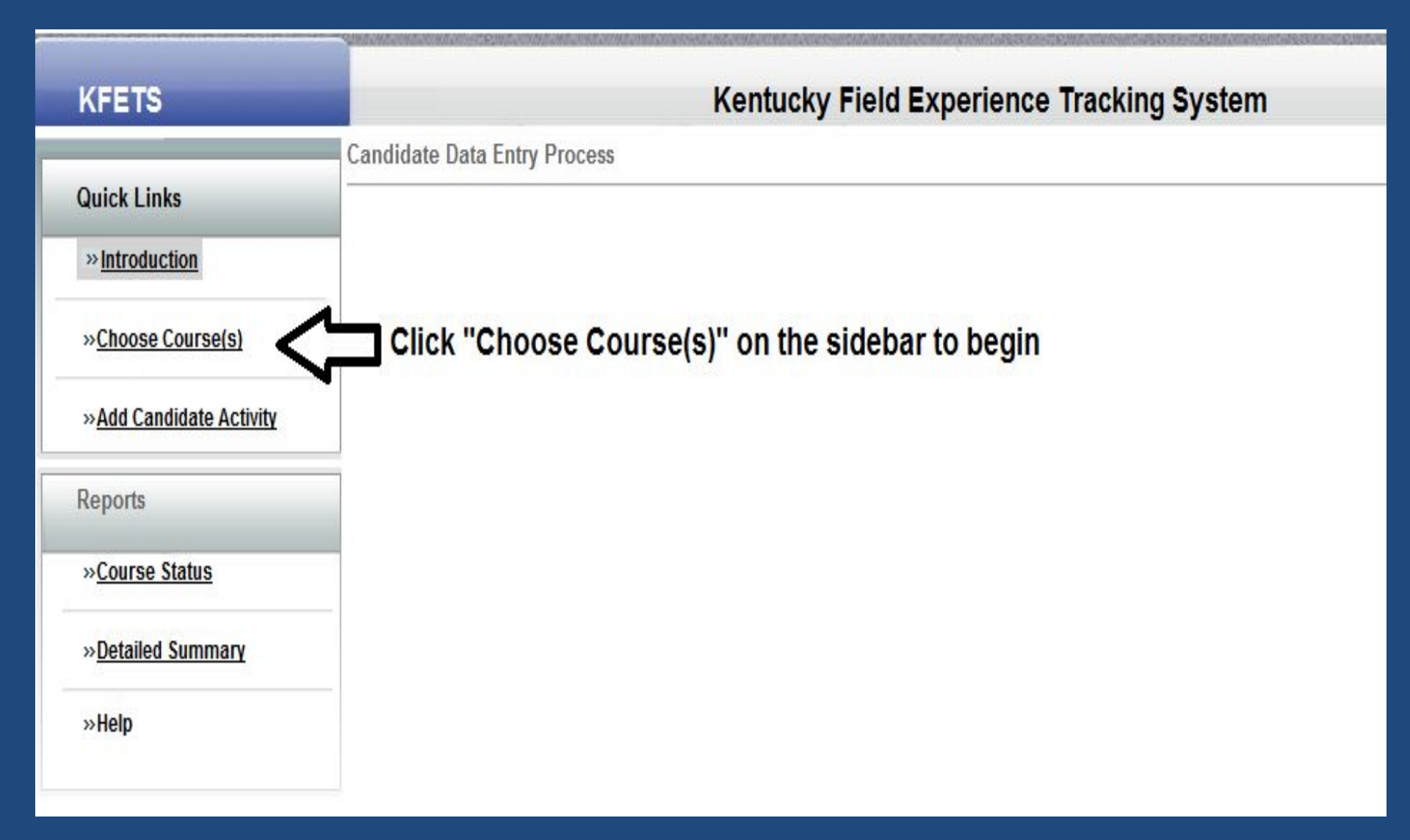

# **Choose Course(s)**

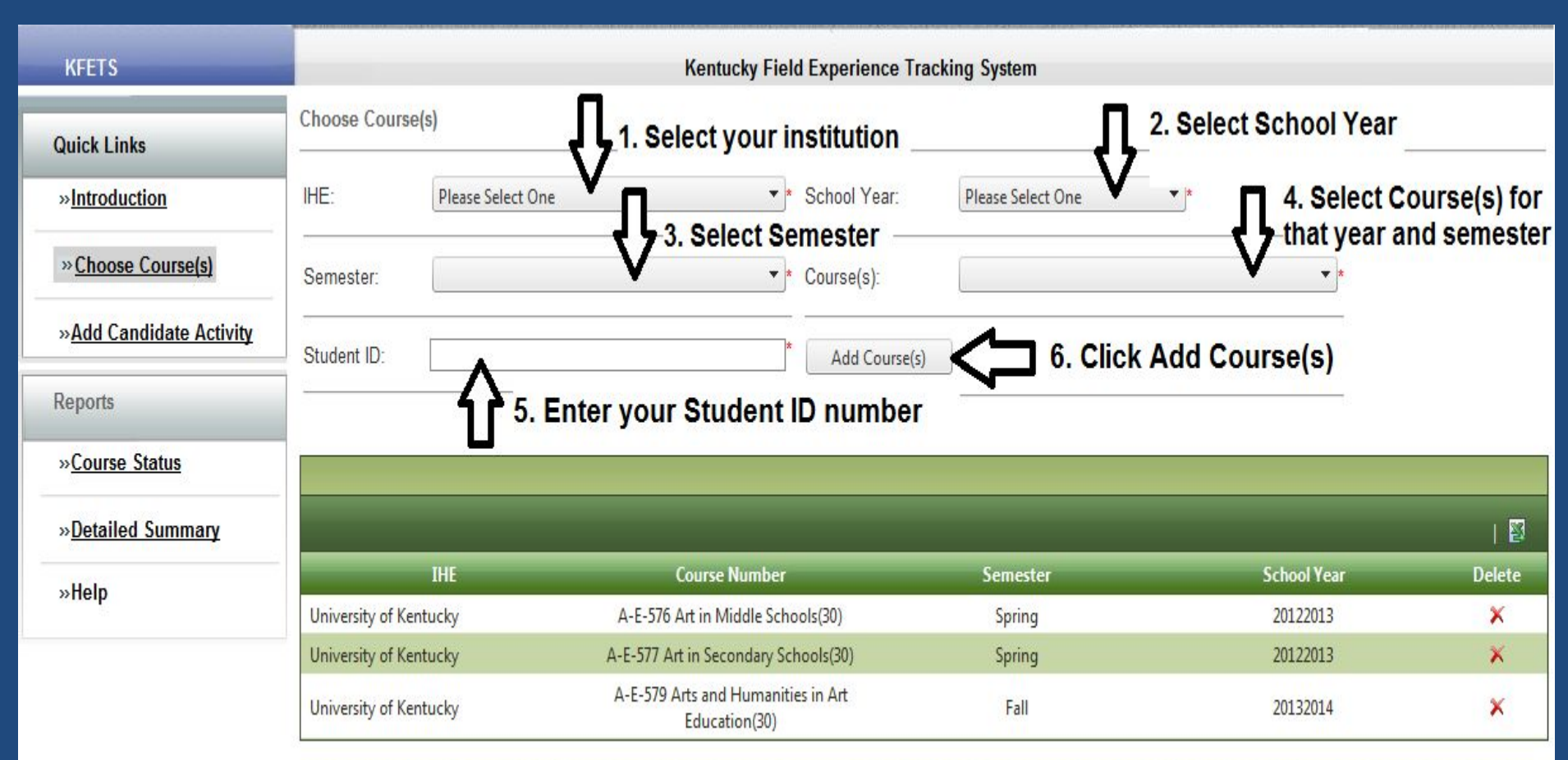

Selected courses will appear in this area once the Add Course(s) button is clicked. If you wish to delete a course, click the X under Delete on the far right side of the screen.

Deleting a course will delete all data associated with student activities, experiences, and hours.

| KFETS                        | _                      | Kentucky Field Experience Tracking System  |              |                   |             |        |  |
|------------------------------|------------------------|--------------------------------------------|--------------|-------------------|-------------|--------|--|
| Quick Links                  | Choose Course(s)       |                                            |              |                   |             |        |  |
| »Introduction                | IHE: Please Se         | elect One 🔻                                | School Year: | Please Select One | •           |        |  |
| »Choose Course(s)            | Semester:              | . ▲                                        | Course(s):   |                   | · ·         |        |  |
| »Add Candidate Activity      | Click A                | dd Candidate Activ                         | vity to b    | egin –            |             |        |  |
| Reports                      |                        | g neid expensive                           |              |                   |             |        |  |
| » <mark>Course Status</mark> |                        |                                            |              |                   |             |        |  |
| »Detailed Summary            |                        |                                            | _            |                   |             | 10     |  |
|                              | IHE                    | Course Number                              | _            | Semester          | School Year | Delete |  |
| wneip                        | University of Kentucky | A-E-576 Art in Middle Scho                 | ools(30)     | Spring            | 20122013    | ×      |  |
|                              | University of Kentucky | A-E-577 Art in Secondary Sci               | hools(30)    | Spring            | 20122013    | ×      |  |
|                              | University of Kentucky | A-E-579 Arts and Humaniti<br>Education(30) | es in Art    | Fall              | 20132014    | ×      |  |

| KFETS                                                        |                              | Kentucky Field Experie                              | nce Tracking          | System                  |                  |                                                                               |
|--------------------------------------------------------------|------------------------------|-----------------------------------------------------|-----------------------|-------------------------|------------------|-------------------------------------------------------------------------------|
| Quick Links<br>»Introduction                                 | Add Activities:<br>2013-2014 | Select the appropriate wish to enter field          | riate sch<br>experier | ool year te<br>ice data | o access the c   | hosen courses you                                                             |
| »Choose Course(s)                                            | University/ College          | Course                                              | Year                  | Semester                | Data Entry Hours | Action                                                                        |
| »Add Candidate Activity                                      | > University of Kentucky     | A-E-577 Art in Secondary<br>Schools(30)             | 20132014              | Spring                  | Not Started      | Add Activity                                                                  |
| Perente                                                      | > University of Kentucky     | A-E-579 Arts and Humanities in<br>Art Education(30) | 20132014              | Fall                    | In Progress      | Add Activity                                                                  |
| » <u>Course Status</u><br>» <u>Detailed Summary</u><br>»Help | Courses ad<br>year will app  | ded for the selected sc<br>bear                     | hool                  |                         |                  | Click the<br>Add Activity<br>button to<br>begin<br>entering fie<br>experience |

"Not Started" will show under Data Entry Hours until field experience data has been entered for that course; "In Progress" will show once field experience is entered for that course.

# Disclaimer

| KFETS                                              | Kentucky Field Experience Tracking System                                                                                                    |
|----------------------------------------------------|----------------------------------------------------------------------------------------------------|
| Quick Links                                        | The Education Professional Standards Board (EPSB) is the state agency responsible for issuing certificates for all Kentucky teachers. Students enrolled in<br>an educator preparation college course and completing field experience activities are responsible for reporting and electronically entering accurate<br>field experience information. Institutions are responsible for verifying student submissions of field experiences and ensuring each submission meets the |
| » <u>Introduction</u><br>» <u>Choose Course(s)</u> | requirements of the EPSB. Any deliberate submission of inaccurate information is subject to investigation.           Accept         Cancel                                                                                                    |
| » <u>Add Candidate Activity</u>                    |                                                                                                    |
| Reports                                            | This disclaimer will appear before each initial field experience entry for a course. Clicking<br>"Accept" is verifying that you have read and understand the statement.                                                                                                    |
| » <u>Course Status</u>                             |                                                                                                    |
| » <u>Detailed Summary</u>                          |                                                                                                    |
| »Help                                              |                                                                                                    |

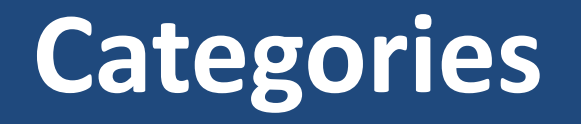

B. Observations in schools and related agencies (If a public, Kentucky school is selected, data for Diverse Group Information will be populated by Infinite Campus data)

- C. Student tutoring
- D. Interaction with families of students
- E. Attendance at a school board or school-based council meeting
- F. Participation in a school-based professional learning community
- G. Opportunities to assist teachers or other school professionals (if a public, Kentucky school is selected, data for Diverse Group Information will be populated by Infinite Campus data)
- H. Other (when selected for overall category, or within categories, all information must be entered manually)

# **Category Information**

| KFETS                     | Kentucky Field Experience Tracking System             |                                                                                                    |                                |                                 |                            |  |  |
|---------------------------|-------------------------------------------------------|----------------------------------------------------------------------------------------------------|--------------------------------|---------------------------------|----------------------------|--|--|
| Quick Links               | Manage Activities » Add Activity Exit With Out Saving |                                                                                                    |                                |                                 | Save & Exit Save & Add New |  |  |
| »Introduction             | Catagony Inform                                       | Select a field ex                                                                                                 | perience Category              | for the field expe              | rience data you are        |  |  |
| » <u>Choose Course(s)</u> | Category:                                             | Please Select One                                                                                                 | ¥ *                            |                                 |                            |  |  |
| »Add Candidate Activity   | Field Experienc                                       | B. Observations in schools and related agencies<br>C. Student tutoring                                            |                                |                                 |                            |  |  |
| Reports                   | Did this field expe                                   | D. Interaction with families of students<br>XP6 E. Attendance at a school board and school- based council meeting |                                |                                 |                            |  |  |
| » <u>Course Status</u>    | Diverse Group:                                        | F. Participation in a school-based professional learn<br>G. Opportunities to assist teachers or other school (    | ing community<br>professionals |                                 |                            |  |  |
| »Detailed Summary         | Race:                                                 | H. Other Please Select One P: Grade Level                                                                         |                                |                                 |                            |  |  |
| »Help                     | Free Reduced Lun                                      | nch: Select Free,Reduced,Lu 🔻                                                                                     | English Language               | Learners: Select LEP(Yes or No) | ) -                        |  |  |
|                           | Special Education                                     | n: Select Special Educatio 🔻                                                                                      | Gifted: Select Gifte           | ed 🔻                            |                            |  |  |
|                           | Description of A                                      | Activity/ Reflection:                                                                                             |                                |                                 |                            |  |  |
|                           | Spell Check<br>Maximum 4000 C                         | Characters                                                                                                    |                                |                                 | ~                          |  |  |
|                           |                                                       |                                                                                                    |                                |                                 | Save & Exit Save & Add New |  |  |

If you are uncertain about which category to choose, contact your Field Experience Coordinator or institution.

www.epsb.ky.gov

# B. Observations in schools and related agencies

## Schools

If observations in a Kentucky public school is selected, data from Infinite Campus will populate the Diverse Groups Information. If data is not available, manually enter the data in the Diverse Groups Information section. If the teacher/course does not appear, select "Other" at the bottom of the teacher name list to manually enter data. enter your field experience hours under category "H. Other".

If observations in a school is selected and either the experience was out-of-state and/or in a private school, data for Diverse Groups Information must be manually entered.

## **Related Agencies**

If you select observations in related agencies, manually entering the data is required.

www.epsb.ky.gov

# **B.** Observations in schools

### School/Kentucky/Public

| KFETS                   | Kentucky Field Experience Tracking System         |                              |                       |                          |                          |
|-------------------------|---------------------------------------------------|------------------------------|-----------------------|--------------------------|--------------------------|
| Quick Links             | Manage Activities » Add Activity                  |                              |                       | Exit With Out Saving Sa  | ve & Exit Save & Add New |
| »Introduction           |                                                   |                              |                       |                          |                          |
| »Choose Course(s)       | Category Information<br>B. Observations in schoo  | ls and related agencies      | *                     |                          |                          |
| »Add Candidate Activity | Category: School                                  | -                            | *                     |                          |                          |
| Reports                 | Field Experience in Kentucky                      |                              |                       |                          |                          |
| » <u>Course Status</u>  | Did this field experience take place in Ke        | entucky: Ves                 | No                    |                          |                          |
| »Detailed Summary       | District Information                              |                              |                       |                          |                          |
| »Help                   | School Type: Public                               |                              | <br>Select a I        | District                 |                          |
|                         | District: Allen County                            |                              |                       | School                   | Select a                 |
|                         | School: Allen County Primary Ce                   | enter-5010                   | Select a              | SCHOOL                   | Course                   |
|                         | Teacher, School Personnel, Related                | Agency Personnel Information | 1                     |                          | Number for that          |
|                         | Teacher: Select a Teacher                         | * Select                     | a Course Number:      | Select a Course          | Class*                   |
|                         | Attendance Date and Hours Inform                  | ation                        | er* Selec             | ct the date the field ex | xperience was            |
|                         | Date of Attendance:                               | Hours: 1                     | - Comp                | pleted and select the    | number of hours          |
|                         | Diverse Groups Information                        |                              | comp                  | pleted for that activity | and course               |
|                         | Race: Sel                                         | ect Race 👻                   | Grade: Grade Level    | •                        | Data for Diverse         |
|                         | Free Reduced Lunch: Sel                           | ect Free,Reduced,Lu 🔻        | English Language Lea  | arners: None 🔻           |                          |
|                         | Special Education: Set                            | ect Special Educatio 🔻       | Gifted: Select Gifted | •                        | filled for               |
|                         | Description of Activity/ Reflection:              |                              |                       |                          | observations in a        |
|                         |                                                   |                              |                       |                          | school*                  |
|                         | This box is available for of the field experience | entering your Descript       | tion of the Activi    | ty and/or Reflection     |                          |
|                         | Spell Check                                       |                              |                       |                          |                          |
|                         | Maximum 4000 Characters                           | elect Save & Exit or Save &  | & Add New (add a r    | new activity)            | ve & Exit Save & Add New |

\*If a teacher or course does not appear in the dropdown list, data for Diverse Groups Information will not appear. Choose "Other" at the bottom of the list of Teachers to manually enter data.

# **B. Observations in schools**

## School/Kentucky/Non-Public

| KFETS                   | Kentucky Field Experience Tracking System        |                                    |                      |                          |                 |                                      |  |
|-------------------------|--------------------------------------------------|------------------------------------|----------------------|--------------------------|-----------------|--------------------------------------|--|
| Quick Links             | Manage Activities » Add Activity                 |                                    |                      | Exit With Out Saving     | Save & Exit     | Save & Add New                       |  |
| »Introduction           |                                                  |                                    |                      |                          |                 |                                      |  |
| »Choose Course(s)       | Category Information                             | chools and related agencies        | *                    |                          |                 |                                      |  |
| »Add Candidate Activity | Category:                                        |                                    | *                    |                          |                 |                                      |  |
| Reports                 | Field Experience in Kentucky                     |                                    |                      |                          |                 |                                      |  |
| »Course Status          | Did this field experience take place             | n Kentucky: 🔘 Yes                  | © No                 |                          |                 |                                      |  |
| »Detailed Summary       | District Information                             |                                    |                      |                          |                 |                                      |  |
| »Help                   | School Type. Non-Public                          |                                    | *                    |                          |                 |                                      |  |
|                         | District: Academy for Indivi                     | dual Excellence-Louisville         | Select a             | a District               |                 |                                      |  |
|                         | School: Academy for Individ                      | dual Excellence-Louisville         |                      | a School if it is not au | tomatically loo | ked                                  |  |
|                         | Teacher, School Personnel, Rel                   | ated Agency Personnel Infor        | mation               |                          | Enter Teacher   | /School                              |  |
|                         | Name of the Teacher/ School Perso                | nnel Working with: First Name      | Last N               | Name *                   | Course Inform   | Information and<br>ormation for that |  |
|                         | Course: Course Number                            | Course Section Course Nar          | ne *                 | ~                        | Teacher/Schoo   | ol Personnel                         |  |
|                         | Attendance Date and Hours Inf                    | ormation                           | s                    | elect the date the fi    | eld experience  | was completed                        |  |
|                         | Date of Attendance:                              | Hours: 1                           |                      | nd select the numbe      | er of hours com | pleted for that                      |  |
|                         | Diverse Groups Information                       |                                    | a                    | ictivity and course      |                 |                                      |  |
|                         | Race:                                            | Select Race 🔻                      | Grade: Grade Lev     | rel 🔻                    | L_ Sele         | ct Diverse Groups                    |  |
|                         | Free Reduced Lunch:                              | Select Free, Reduced, Lu 🔻         | English Language     | e Learners: None         | - Info          | rmation for the                      |  |
|                         | Special Education:                               | Select Special Educatio 🔻          | Gifted: Select Gifte | ed 🔻                     | field           | l experience                         |  |
|                         | Description of Activity/ Reflect                 | on:                                |                      |                          |                 |                                      |  |
|                         | This box is available<br>Reflection of the field | for entering your De<br>experience | scription of the Ac  | tivity and/or            | ~               |                                      |  |
|                         | Maximum 4000 Characters                          | Select Save & Exit or S            | ave & Add New (add   | a new activity)          | Cours Or Fuilt  | Cours Of A did Marrie                |  |

## **B.** Observations in schools

### School/Out-of-state

| KFETS                   | Kentucky Field Experience Tracking System                              |                       |                          |                            |  |  |
|-------------------------|------------------------------------------------------------------------|-----------------------|--------------------------|----------------------------|--|--|
| Quick Links             | Manage Activities » Add Activity                                       |                       | Exit With Out Saving     | Save & Exit Save & Add New |  |  |
| »Introduction           |                                                                        |                       |                          |                            |  |  |
| »Choose Course(s)       | B. Observations in schools and related agencies                        | *                     |                          |                            |  |  |
| »Add Candidate Activity | Category: School                                                       | *                     |                          |                            |  |  |
| Reports                 | Field Experience in Kentucky                                           |                       |                          |                            |  |  |
| » <u>Course Status</u>  | Did this field experience take place in Kentucky: <sup>(*)</sup> Yes * | ( ®N₀                 |                          |                            |  |  |
| »Detailed Summary       | Teacher, School Personnel, Related Agency Personnel Info               | rmation               | Er                       | nter Teacher/School        |  |  |
| »Help                   | Name of the Teacher/ School Personnel Working with: First Name         | Last Na               |                          | ersonnel/Related Agency    |  |  |
|                         | Related Agency Name of Organization:                                   | *                     |                          |                            |  |  |
|                         | Address:                                                               | • /                   |                          |                            |  |  |
|                         | State: Select a State 💌                                                | Enter                 | School/Organization      | Information                |  |  |
|                         | Phone Number:                                                          |                       |                          |                            |  |  |
|                         | Attendance Date and Hours Information                                  | Sele                  | ct the date the field of | experience was completed   |  |  |
|                         | Date of Attendance: Hours: 1                                           | activ                 | vity and course          |                            |  |  |
|                         | Race: Select Race                                                      | Grade: Grade Level    | •                        | Select Diverse Groups      |  |  |
|                         | Free Reduced Lunch: Select Free, Reduced, Lu 🔻                         | English Language L    | earners: None            | Information for the        |  |  |
|                         | Special Education: Select Special Educatio ▼                           | Gifted: Select Gifted | <b>•</b>                 | neia experience            |  |  |
|                         | Description of Activity/ Keriection:                                   |                       |                          |                            |  |  |
|                         | This box is available for entering your D                              | escription of the Act | ivity and/or Reflec      | tion                       |  |  |
|                         | of the field experience                                                |                       |                          |                            |  |  |
|                         | Snell Chark                                                            |                       |                          | <b>`</b>                   |  |  |
|                         | Maximum 4000 Characters                                                | Save & Add New (add a | new activity)            |                            |  |  |
|                         | Select Save & Exit or                                                  | Save & Add New (add a | new activity)            | Save & Exit Save & Add New |  |  |

# **B.** Observations in related agencies

### Related Agency/ Kentucky

| KFETS                   | Kentucky Field Experience Tracking System                                                                                                    |  |  |  |  |
|-------------------------|----------------------------------------------------------------------------------------------------|--|--|--|--|
| Quick Links             | Manage Activities         > Add Activity           Exit With Out Saving         Save & Exit         Save & Add New                           |  |  |  |  |
| »Introduction           |                                                                                                    |  |  |  |  |
|                         | Category Information                                                                                                    |  |  |  |  |
| »Choose Course(s)       | B. Observations in schools and related agencies                                                                                              |  |  |  |  |
| »Add Candidate Activity | Related Agency *                                                                                                    |  |  |  |  |
| Reports                 | Field Experience in Kentucky                                                                                                    |  |  |  |  |
| » <u>Course Status</u>  | Did this field experience take place in Kentucky:                                                                                            |  |  |  |  |
| »Detailed Summary       | Teacher, School Personnel, Related Agency Personnel Information                                                                              |  |  |  |  |
| »Help                   | Name of the Teacher/ School Personnel Working with: First Name Last Name * Personnel/Related Agency                                          |  |  |  |  |
|                         | Related Agency                                                                                                    |  |  |  |  |
|                         | Name of Organization: *                                                                                                    |  |  |  |  |
|                         | Address: * Enter Related Agency Information                                                                                                  |  |  |  |  |
|                         | Phone Number:                                                                                                    |  |  |  |  |
|                         | Attendance Date and Hours Information                                                                                                    |  |  |  |  |
|                         | Date of Attendance: Hours: 1 and select the number of hours completed for that                                                               |  |  |  |  |
|                         | Diverse Groups Information activity and course                                                                                               |  |  |  |  |
|                         | Race: Select Race  Grade: Grade Level  Select Diverse                                                                                        |  |  |  |  |
|                         | Free Reduced Lunch:     Select Free, Reduced, Lu      English Language Learners:     None                                                    |  |  |  |  |
|                         | Special Education: Select Special Educatio  Gifted: Select Gifted for the field                                                              |  |  |  |  |
|                         | Description of Activity/ Reflection:                                                                                                    |  |  |  |  |
|                         | This box is available for entering your Description of the Activity and/or Reflection of the field experience <ul> <li>Spell Check</li></ul> |  |  |  |  |

Save & Exit

Save & Add New

# **B.** Observations in related agencies

### Related Agency/Out-of-state

| KFETS                   | Kentucky Field Experience Tracking System                                             |                                                               |                       |                      |                                |  |
|-------------------------|---------------------------------------------------------------------------------------|---------------------------------------------------------------|-----------------------|----------------------|--------------------------------|--|
| Quick Links             | Manage Activities » Add Acti                                                          | vity                                                          |                       | Exit With Out Saving | Save & Exit Save & Add New     |  |
| »Introduction           |                                                                                       |                                                               |                       |                      |                                |  |
| »Choose Course(s)       | Category Information                                                                  | s in schools and related agencies                             | * •                   |                      |                                |  |
| »Add Candidate Activity | Category: Related Agence                                                              |                                                               | • •                   |                      |                                |  |
| Reports                 | Field Experience in Kentuck                                                           | У                                                             |                       |                      |                                |  |
| »Course Status          | Did this field experience take pl                                                     | ace in Kentucky: © Yes                                        | @ No                  |                      |                                |  |
| Detailed Summany        | Teacher School Personnel                                                              | Related Agency Personnel Informat                             | ion                   |                      |                                |  |
| ··· Detaned_Summary     | Name of the Teacher/ School P                                                         | ersonnel Working with: First Name                             | Last Name             |                      | Personnel/Related Agency       |  |
| »Help                   | Related Agency                                                                        |                                                               | and the second        | ~                    | Personnel Information          |  |
|                         | Name of Organization:                                                                 |                                                               | •                     | -                    |                                |  |
|                         | Address:                                                                              |                                                               | · A Enter F           | Related Agency Int   | formation and select the State |  |
|                         | State:                                                                                | elect a State                                                 | the fie               | ld experience occ    | urred                          |  |
|                         | Phone Number:                                                                         |                                                               | Sala                  | at the data the f    | ield experience was            |  |
|                         | Attendance Date and Hours                                                             | Information                                                   | Sele                  | vieted and cale      | the number of hours            |  |
|                         | Date of Attendance:                                                                   | Hours: 1                                                      |                       | pleted and selec     | at the number of nours         |  |
|                         | <b>Diverse Groups Information</b>                                                     |                                                               | • com                 | pleted for that a    | activity and course            |  |
|                         | Race:                                                                                 | Select Race                                                   | Grade: Grade Level    | •                    | Select Diverse                 |  |
|                         | Free Reduced Lunch:                                                                   | Select Free,Reduced,Lu 👻                                      | English Language Lea  | arners: None         | - Groups                       |  |
|                         | Special Education:                                                                    | Select Special Educatio 🝷                                     | Gifted: Select Gifted | •                    | Information for the            |  |
|                         | Description of Activity/ Ref                                                          | lection:                                                      |                       |                      | field experience               |  |
|                         | This box is availab<br>of the field experie<br>Spell Check<br>Maximum 4000 Characters | le for entering your Descr<br>nce<br>Select Save & Exit or Sa | iption of the Activi  | ty and/or Reflec     | ction ~                        |  |

- Did this field experience take place in Kentucky? Yes and Public or Non-Public
  - Select district information
  - Manually enter teacher, school personnel, or related agency personnel information
  - Select date and enter hour(s) of field experience
  - Manually select diverse groups information
  - Enter reflection
  - Select Save & Exit or Save & Add New
- Did this field experience take place in Kentucky? No
  - Manually enter teacher, school personnel, related agency personnel information
  - Manually enter name of organization and related information
  - Select date and enter hour(s) of field experience
  - Manually select diverse groups information
  - Enter reflection
  - Select Save & Exit or Save & Add New
- Other
  - Select "Other" if the student teaching occurred outside of a school
  - Manually enter required data

www.epsb.ky.gov

## Kentucky/Public or Non-Public

| KFETS                     | Kentucky Field Experience Tracking System                               |                                                                          |  |  |  |  |
|---------------------------|-------------------------------------------------------------------------|--------------------------------------------------------------------------|--|--|--|--|
| Quick Links               | Manage Activities » Add Activity                                        | Exit With Out Saving Save & Exit Save & Add New                          |  |  |  |  |
| »Introduction             |                                                                         |                                                                          |  |  |  |  |
| wChaosa Course(s)         | Category Information                                                    |                                                                          |  |  |  |  |
| » <u>choose course(s)</u> | Category: C. Student tutoring                                           | .▼_*                                                                     |  |  |  |  |
| »Add Candidate Activity   | Field Experience in Kentucky                                            |                                                                          |  |  |  |  |
| Reports                   | Did this field experience take place in Kentucky:                       | © No                                                                     |  |  |  |  |
| »Course Status            | District Information                                                    | The same information is required below for Public and                    |  |  |  |  |
| »Detailed Summary         | School Type: Public                                                     | Non-Public                                                               |  |  |  |  |
| »Help                     | District: Select a District                                             | Select a District                                                        |  |  |  |  |
|                           | Teacher, School Personnel, Related Agency Personnel Inform              | ation Enter Teacher/School                                               |  |  |  |  |
|                           | Name of the Teacher/ School Personnel Working with: First Name          | Last Name * Personnel Information and                                    |  |  |  |  |
|                           | Course: Course Number Course Section Course Name                        | * Section, and Name for that                                             |  |  |  |  |
|                           | Attendance Date and Hours Information                                   | Teacher/School Personnel                                                 |  |  |  |  |
|                           | Date of Attendance: Hours: 1                                            | Select the date the field experience was completed                       |  |  |  |  |
|                           | Diverse Groups Information                                              | and select the number of hours completed for that<br>activity and course |  |  |  |  |
|                           | Race: Select Race                                                       | Grade: Grade Level  Select the Diverse                                   |  |  |  |  |
|                           | Free Reduced Lunch: Select Free,Reduced,Lu                              | English Language Learners: None Groups Information                       |  |  |  |  |
|                           | Special Education: Select Special Educatio 🔻                            | Gifted: Select Gifted                                                    |  |  |  |  |
|                           | Description of Activity/ Reflection:                                    |                                                                          |  |  |  |  |
|                           | This box is available for entering your Desc<br>of the field experience | eription of the Activity and/or Reflection                               |  |  |  |  |
|                           | Maximum 4000 Characters                                                 | Save & Exit Save & Add New                                               |  |  |  |  |

Save & Exit

## Kentucky/Other

| KFETS                   | Kentucky Field Experience Tracking System                                  |                                                                 |  |  |  |
|-------------------------|----------------------------------------------------------------------------|-----------------------------------------------------------------|--|--|--|
| Quick Links             | Manage Activities » Add Activity                                           | Exit With Out Saving Save & Exit Save & Add New                 |  |  |  |
| »Introduction           |                                                                            |                                                                 |  |  |  |
| »Choose Course(s)       | Category Information                                                       | × *                                                             |  |  |  |
| »Add Candidate Activity | Field Experience in Kentucky                                               |                                                                 |  |  |  |
| Reports                 | Did this field experience take place in Kentucky; (                        | No                                                              |  |  |  |
| »Course Status          |                                                                            |                                                                 |  |  |  |
| »Detailed Summary       | District Information School Type: Other                                    | Select "Other" if student tutoring occurred outside of a school |  |  |  |
| »Help                   | Teacher, School Personnel, Related Agency Personnel Information            | Enter Teacher/School                                            |  |  |  |
| - 1923-1974 - 19        | Name of the Teacher/ School Personnel Working with: First Name             | Last Name * Personnel/Related Agency                            |  |  |  |
|                         | Related Agency                                                             | Personnel Information                                           |  |  |  |
|                         | Name of Organization:                                                      | *                                                               |  |  |  |
|                         | Address:                                                                   | Enter Organization Information                                  |  |  |  |
|                         | Phone Number:                                                              |                                                                 |  |  |  |
|                         | Attendance Date and Hours Information                                      | Select the date the field experience was completed              |  |  |  |
|                         |                                                                            | activity and course                                             |  |  |  |
|                         | Race: Select Race                                                          | Grade: Grade Level                                              |  |  |  |
|                         | Free Reduced Lunch: Select Free, Reduced, Lu 🔻                             | English Language Learners: None Groups Information              |  |  |  |
|                         | Special Education: Select Special Educatio 👻                               | Gifted: Select Gifted                                           |  |  |  |
|                         | Description of Activity/ Reflection:                                       | experience                                                      |  |  |  |
|                         | This box is available for entering your Descrip<br>of the field experience | tion of the Activity and/or Reflection                          |  |  |  |
|                         | Maximum 4000 Characters<br>Select Save & Exit or Save 8                    | Add New (add a new activity)                                    |  |  |  |

### Out-of-state

| KFETS                   |                                                | Kentucky Field                   | Experienc <mark>e Tracking</mark> Syster | n                      |                |                |
|-------------------------|------------------------------------------------|----------------------------------|------------------------------------------|------------------------|----------------|----------------|
| Quick Links             | Manage Activities » Add Activ                  | ity                              |                                          | Exit With Out Saving   | Save & Exit    | Save & Add New |
| wintroduction           | l                                              |                                  |                                          |                        |                |                |
|                         | Category Information                           |                                  |                                          |                        |                |                |
| »Choose Course(s)       | Category: C. Student tutor                     | ing                              | * *                                      |                        |                |                |
| »Add Candidate Activity | Field Experience in Kentucky                   |                                  |                                          |                        |                |                |
| Reports                 | Did this field experience take pla             | ce in Kentucky: © Yes<br>*       | <b>●</b> No                              |                        |                |                |
| »Course Status          | Teacher, School Personnel, I                   | Related Agency Personnel Infor   | mation                                   |                        | Enter Teach    | er/School      |
| »Detailed Summary       | Name of the Teacher/ School Pe                 | rsonnel Working with: First Name | Last Na                                  | me *                   | Personnel/R    | elated Agency  |
| »Help                   | Related Agency                                 |                                  |                                          |                        | Personnel In   | formation      |
|                         | Name of Organization:                          |                                  | *                                        |                        |                |                |
|                         | Address:                                       |                                  | * 🖊 Ente                                 | er Organization Inform | mation and sel | ect the State  |
|                         | State: Sel                                     | ect a State                      | the the                                  | field experience occu  | urred          |                |
|                         | Phone Number:                                  |                                  |                                          |                        |                |                |
|                         | Attendance Date and Hours                      | Information                      | Sel                                      | ect the date the field | d experience w | as completed   |
|                         | Date of Attendance:                            | Hours: 1                         | - * 📿 and                                | d select the number of | of hours compl | eted for that  |
|                         | Diverse Groups Information                     |                                  | act                                      | ivity and course       |                |                |
|                         | Race:                                          | Select Race 🔻                    | Grade: Grade Level                       | •                      | Sele           | ct Diverse     |
|                         | Free Reduced Lunch:                            | Select Free,Reduced,Lu 🔻         | English Language l                       | earners: None          | Grou           | ps Information |
|                         | Special Education:                             | Select Special Educatio 🔻        | Gifted: Select Gifted                    | •                      | expe           | rience         |
|                         | Description of Activity/ Refle                 | ection:                          |                                          |                        |                |                |
|                         | This box is available<br>of the field experien | e for entering your Des<br>ce    | cription of the Acti                     | vity and/or Reflect    | tion ^<br>~    |                |
|                         | Spell Check<br>Maximum 4000 Characters         | Select Save & Exit or Sa         | ave & Add New (add a                     | new activity)          | Save & Exit    | Save & Add New |

- Did this field experience take place in Kentucky? Yes and Public or Non-Public
  - Select district information
  - Manually enter teacher, school personnel, or related agency personnel information
  - Select date and enter hour(s) of field experience
  - Manually select diverse groups information
  - Enter reflection
- Did this field experience take place in Kentucky? No
  - Manually enter teacher, school personnel, related agency personnel information
  - Manually enter name of organization and related information
  - Select date and enter hour(s) of field experience
  - Manually select diverse groups information
  - Enter reflection
- Other
  - Select "Other" if the interaction with families of students occurred outside of a school
  - Manually enter required data

### Kentucky/Public and Non-Public

| KFETS                   |                                                                                  | Kentucky Field Experience Tracking System |                      |                         |                                            |  |  |
|-------------------------|----------------------------------------------------------------------------------|-------------------------------------------|----------------------|-------------------------|--------------------------------------------|--|--|
| Quick Links             | Manage Activities » Add                                                          | Activity                                  |                      | Exit With Out Saving    | Save & Exit Save & Add New                 |  |  |
| »Introduction           |                                                                                  |                                           |                      |                         |                                            |  |  |
| »Choose Course(s)       | Category Information                                                             | · · · · · · · · · · · · · · · · · · ·     |                      |                         |                                            |  |  |
| Add Candidata Activity  | Category. D. Interact                                                            | tion with families of students            |                      |                         |                                            |  |  |
| »Add Candidate Activity | Field Experience in Ken                                                          | tucky                                     |                      |                         |                                            |  |  |
| Reports                 | Did this field experience tal                                                    | ke place in Kentucky: 🔎 Yes               | © No                 |                         |                                            |  |  |
| »Course Status          | District Information                                                             |                                           | The sa               | me information is req   | uired below for Public and                 |  |  |
| »Detailed Summary       | School Type: Public                                                              |                                           | - Non-Pu             | ublic                   |                                            |  |  |
| »Help                   | District: Select a D                                                             | istrict                                   | Select               | a District              |                                            |  |  |
|                         | School: Select a Se                                                              | hool                                      | Select               | a School                |                                            |  |  |
|                         | Teacher, School Person                                                           | nel, Related Agency Personnel Info        | ormation             |                         |                                            |  |  |
|                         | Name of the Teacher/ Scho                                                        | ol Personnel Working with: First Name     | Last                 | Name *                  | Enter Teacher/School Personnel Information |  |  |
|                         | Attendance Date and H                                                            | ours Information                          |                      | Select the date the fig | eld experience was completed               |  |  |
|                         | Date of Attendance:                                                              | Hours: 1                                  | · 🗘 ·                | and select the numbe    | er of hours completed for that             |  |  |
|                         | Diverse Groups Informa                                                           | ition                                     | activity and course  |                         |                                            |  |  |
|                         | Race:                                                                            | Select Race 🔻                             | Grade: Grade Lev     | vel 🔻                   | Select Diverse                             |  |  |
|                         | Free Reduced Lunch:                                                              | Select Free,Reduced,Lu 🔻                  | English Language     | e Learners: None        | Groups Information                         |  |  |
|                         | Special Education:                                                               | Select Special Educatio 🔻                 | Gifted: Select Gift  | ed 🔻                    | experience                                 |  |  |
|                         | Description of Activity/                                                         | Reflection:                               |                      |                         |                                            |  |  |
|                         | This box is avail<br>of the field expe<br>Spell Check<br>Maximum 4000 Characters | able for entering your De<br>rience       | escription of the Ac | tivity and/or Reflec    | ction                                      |  |  |

Save & Add New

Save & Exit

### Kentucky/Other

| KFETS                   | Kentucky Field Experience Tracking System               |                            |                       |                      |                               |
|-------------------------|---------------------------------------------------------|----------------------------|-----------------------|----------------------|-------------------------------|
| Quick Links             | Manage Activities » Add Activity                        |                            |                       | Exit With Out Saving | Save & Exit Save & Add New    |
| »Introduction           |                                                         |                            |                       |                      |                               |
| »Choose Course(s)       | Category Information                                    | students                   | * *                   |                      |                               |
| »Add Candidate Activity | Field Experience in Kentucky                            | students                   |                       |                      |                               |
| Reports                 |                                                         |                            | No                    |                      |                               |
| Course Status           | Did this field experience take place in Kentuc          | ky: *                      | NO                    |                      |                               |
| » <u>Course Status</u>  | District Information                                    |                            | Select "Other" f      | or interactions wi   | ith families of students that |
| »Detailed Summary       | School Type: Other                                      |                            | occurred outside      | e of a school        |                               |
| »Help                   | Teacher, School Personnel, Related Age                  | ency Personnel Information | 1                     |                      | Enter Teacher/School          |
|                         | Name of the Teacher/ School Personnel Work              | ing with: First Name       | Last Name             | · (7                 | Personnel/Related Agency      |
|                         | Related Agency                                          |                            |                       | 1                    | Personner mormation           |
|                         | Name of Organization:                                   |                            | *                     |                      |                               |
|                         | Address:                                                |                            | * Enter Or            | ganization Inform    | ation                         |
|                         | Phone Number:                                           |                            |                       |                      |                               |
|                         | Attendance Date and Hours Information                   | 1                          | Selec                 | ct the date the fie  | Id experience was completed   |
|                         | Date of Attendance:                                     | Hours: 1                   | - And s               | elect the number     | of hours completed for that   |
|                         | Diverse Groups Information                              |                            | activ                 | ity and course       |                               |
|                         | Race: Select Ro                                         | ce 🔻                       | Grade: Grade Level    | •                    | Select Diverse                |
|                         | Free Reduced Lunch: Select Free                         | e,Reduced,Lu 🔻             | English Language Lea  | rners: None          | Groups Information            |
|                         | Special Education: Select Sp                            | ecial Educatio 🔻           | Gifted: Select Gifted | •                    | experience                    |
|                         | Description of Activity/ Reflection:                    |                            |                       |                      |                               |
|                         | This box is available for er<br>of the field experience | itering your Descrip       | otion of the Activ    | ity and/or Refle     | ction                         |
|                         | Spell Check Select Maximum 4000 Characters              | Save & Exit or Save &      | Add New (add a ne     | w activity)          | Save & Exit Save & Add New    |

#### Out-of-state

| KFETS                   | Kentucky Field Experience Tracking System    |                                   |                      |                         |                |                 |
|-------------------------|----------------------------------------------|-----------------------------------|----------------------|-------------------------|----------------|-----------------|
| Quick Links             | Manage Activities » Add Acti                 | vity                              |                      | Exit With Out Saving    | Save & Exit    | Save & Add New  |
| »Introduction           |                                              |                                   |                      |                         |                |                 |
|                         | Category Information                         |                                   |                      |                         |                |                 |
| »Choose Course(s)       | Category: D. Interaction                     | with families of students         | * *                  |                         |                |                 |
| »Add Candidate Activity | Field Experience in Kentuck                  | y                                 |                      |                         |                |                 |
| Reports                 | Did this field experience take p             | ace in Kentucky: © Yes<br>*       | ® N₀                 |                         |                |                 |
| »Course Status          | Teacher, School Personnel,                   | Related Agency Personnel Infor    | mation               | -                       |                |                 |
| »Detailed Summary       | Name of the Teacher/ School P                | ersonnel Working with: First Name | Last N               |                         | ersonnel/Rel   | ated Agency     |
| »Help                   | Related Agency                               |                                   |                      | Pe                      | ersonnel Info  | rmation         |
|                         | Name of Organization:                        |                                   | *                    |                         |                |                 |
|                         | Address:                                     |                                   | * 📥 Ente             | r Organization Informa  | ation and sele | ect the State   |
|                         | State: 5                                     | elect a State                     | the f                | ield experience occur   | red            |                 |
|                         | Phone Number:                                |                                   |                      |                         |                |                 |
|                         | Attendance Date and Hour                     | s Information                     | Se                   | lect the date the field | experience     | was completed   |
|                         | Date of Attendance:                          | Hours: 1                          |                      | d select the number o   | of hours comp  | leted for that  |
|                         | Diverse Groups Information                   | 1                                 | ac                   | tivity and course       |                |                 |
|                         | Race:                                        | Select Race                       | Grade: Grade Leve    | el 🔻                    | Sele           | ct Diverse      |
|                         | Free Reduced Lunch:                          | Select Free,Reduced,Lu 🔻          | English Language     | Learners: None          |                | ups Information |
|                         | Special Education:                           | Select Special Educatio 🔻         | Gifted: Select Gifte | d 🔻                     | expe           | erience         |
|                         | Description of Activity/ Ref                 | lection:                          |                      |                         |                |                 |
|                         | This box is availat<br>of the field experies | ble for entering your De<br>ence  | scription of the Ac  | tivity and/or Reflec    | tion ^<br>v    |                 |
|                         | Maximum 4000 Characters                      | Select Save & Evit o              | r Save & Add New /ac | ld a new activity)      |                |                 |

Save & Add New

Save & Exit

# E. Attendance at a school board of school-based council meeting

- Did this field experience take place in Kentucky? Yes and Public or Non-public
  - Select district information
  - Select the job function of the teacher/school personnel
  - Manually enter teacher or school personnel information
  - Select the type of meeting
  - Select date and enter hour(s) of field experience
  - Enter reflection
- Did this field experience take place in Kentucky? No
  - Manually enter teacher or school personnel information
  - Manually enter name of organization and related information
  - Select the type of meeting
  - Select date and enter hour(s) of field experience
  - Enter reflection

# E. Attendance at a school board of school-based council meeting

#### Kentucky/Public and Non-Public

| KFETS                   | Kentucky Field Experience Tra                                               | acking System                                                   |
|-------------------------|-----------------------------------------------------------------------------|-----------------------------------------------------------------|
| Quick Links             | Manage Activities » Add Activity                                            | Exit With Out Saving Save & Exit Save & Add New                 |
| »Introduction           |                                                                             |                                                                 |
| »Choose Course(s)       | Category Information                                                        |                                                                 |
| " <u>enouse coursep</u> | Category: E. Attendance at a school board and school- based council meeting | * *                                                             |
| »Add Candidate Activity | Field Experience in Kentucky                                                |                                                                 |
| Reports                 | Did this field experience take place in Kentucky: 🖉 Yes 🔘 No                |                                                                 |
| » <u>Course Status</u>  | District Information                                                        | The same information is required below for Public and           |
| »Detailed Summary       | School Type: Please Select one                                              | Non-Public                                                      |
| »Help                   | District: Select a District                                                 | Select a District                                               |
| <u>.</u>                | Job Function: Select a Job function                                         | Select a Job Function                                           |
|                         | Teacher, School Personnel, Related Agency Personnel Information             | Enter Teacher/School                                            |
|                         | Name of the Teacher/ School Personnel Working with: First Name              | Last Name * Personnel Information                               |
|                         | Meeting Type: Select M                                                      | Meeting Type (SBDM= school-based council meeting; Schoo         |
|                         | Attendance Date and Hours Information Board=                                | school board meeting)                                           |
|                         | Date of Attendance: Hours: 1                                                | Select the date the field experience was complete               |
|                         | Description of Activity/ Reflection:                                        | select the number of hours completed for that act<br>and course |
|                         | This box is available for entering your Description of the field experience | of the Activity and/or Reflection                               |

# E. Attendance at a school board of school-based council meeting

Out-of-state

| KFETS                     | _                                           | Kentucky Field Experience Tracking System      |                       |                                                    |                |                 |  |  |
|---------------------------|---------------------------------------------|------------------------------------------------|-----------------------|----------------------------------------------------|----------------|-----------------|--|--|
| Quick Links               | Manage Activities » Add                     | Activity                                       |                       | Exit With Out Saving                               | Save & Exit    | Save & Add New  |  |  |
| »Introduction             |                                             |                                                |                       |                                                    |                |                 |  |  |
| ci c ()                   | <b>Category Information</b>                 |                                                |                       |                                                    |                |                 |  |  |
| » <u>Choose Course(s)</u> | Category: E. Attenda                        | nce at a school board and school- based counci | I meeting 🔻 *         |                                                    |                |                 |  |  |
| »Add Candidate Activity   | Field Experience in Kent                    | ucky                                           |                       |                                                    |                |                 |  |  |
| Reports                   | Did this field experience tak               | e place in Kentucky: © Yes                     | ® N₀                  |                                                    |                |                 |  |  |
| »Course Status            | Teacher, School Person                      | nel, Related Agency Personnel Inform           | ation                 |                                                    | Enter Teacher  | /School         |  |  |
| »Detailed Summary         | Name of the Teacher/ Scho                   | ol Personnel Working with: First Name          | Last Nam              | e * 🗘                                              | Personnel Info | ormation        |  |  |
| »Help                     | Meeting Type:                               | *                                              | Select Meeting Ty     | pe (SBDM= school-l                                 | based council  | meeting; School |  |  |
|                           | Related Agency Board= school board meeting) |                                                |                       |                                                    |                |                 |  |  |
|                           | Name of Organization:                       |                                                | *                     |                                                    |                |                 |  |  |
|                           | Address:                                    |                                                | * 🖊 Enter             | r Related Agency In                                | formation and  | select the      |  |  |
|                           | State:                                      | Select a State                                 | State                 | the field experien                                 | ce occurred    |                 |  |  |
|                           | Phone Number:                               |                                                |                       |                                                    |                |                 |  |  |
|                           | Attendance Date and Ho                      | ours Information                               | Sele                  | Select the date the field experience was completed |                |                 |  |  |
|                           | Date of Attendance:                         | Hours: 1                                       | and                   | select the number                                  | of hours comp  | pleted for that |  |  |
|                           | Description of Activity/                    | Reflection:                                    | acti                  | activity and course                                |                |                 |  |  |
|                           | This box is avai<br>of the field expe       | lable for entering your Desc<br>rience         | cription of the Activ | rity and/or Reflec                                 | tion Ŷ         |                 |  |  |

Save & Exit

# F. Participation in a school-based professional learning community

- Did this field experience take place in KY? Yes and Public or Non-public
  - Select district information
  - Manually enter teacher or school personnel information
  - Select date and enter hour(s) of field experience
  - Enter reflection
- Did this field experience take place in KY? No
  - Manually enter teacher or school personnel information
  - Manually enter name of organization and related information
  - Select date and enter hour(s) of field experience
  - Enter reflection

# F. Participation in a school-based professional learning community

#### Kentucky/Public and Non-Public

| KFETS                   | Kentucky Field Experience Tracking System                                                         |                                                       |  |  |  |  |
|-------------------------|---------------------------------------------------------------------------------------------------|-------------------------------------------------------|--|--|--|--|
| Quick Links             | Manage Activities » Add Activity                                                                  | Exit With Out Saving Save & Exit Save & Add New       |  |  |  |  |
| »Introduction           |                                                                                                   |                                                       |  |  |  |  |
| »Choose Course(s)       | Category Information Category: F. Participation in a school-based professional learning community | ▼ * *                                                 |  |  |  |  |
| »Add Candidate Activity | Field Experience in Kentucky                                                                      |                                                       |  |  |  |  |
| Reports                 | Did this field experience take place in Kentucky: Ves ONo                                         |                                                       |  |  |  |  |
| »Course Status          | District Information                                                                              | The same information is required below for Public and |  |  |  |  |
| »Detailed Summary       | School Type: Please Select one                                                                    | Non-Public                                            |  |  |  |  |
| »Help                   | District: Select a District                                                                       | Select a District                                     |  |  |  |  |
|                         | School: Select a School                                                                           | Select a School                                       |  |  |  |  |
|                         | Teacher, School Personnel, Related Agency Personnel Information                                   |                                                       |  |  |  |  |
|                         | Name of the Teacher/ School Personnel Working with: First Name                                    | Last Name * Enter Teacher/School                      |  |  |  |  |
|                         | Attendance Date and Hours Information                                                             | Personner mormation                                   |  |  |  |  |
|                         | Date of Attendance: Hours: 1                                                                      | Select the date the field experience was completed    |  |  |  |  |
|                         | Description of Activity/ Reflection:                                                              | activity and course                                   |  |  |  |  |
|                         | This box is available for entering your Description<br>of the field experience                    | n of the Activity and/or Reflection                   |  |  |  |  |

Save & Exit

# F. Participation in a school-based professional learning community

#### Out-of-state

| KFETS                      | Kentucky Field Experie                                                      | ence Tracking System                                |
|----------------------------|-----------------------------------------------------------------------------|-----------------------------------------------------|
| Quick Links                | Manage Activities » Add Activity                                            | Exit With Out Saving Save & Exit Save & Add New     |
| »Introduction              |                                                                             |                                                     |
| »Choose Course(s)          | Category Information                                                        |                                                     |
| " <u>Cilouse Courselat</u> | Category: F. Participation in a school-based professional learning commun   | ity 🔻 *                                             |
| »Add Candidate Activity    | Field Experience in Kentucky                                                |                                                     |
| Reports                    | Did this field experience take place in Kentucky: O Yes                     |                                                     |
| »Course Status             | Teacher School Personnel Related Agency Personnel Information               |                                                     |
| »Detailed Summary          | Name of the Teacher/ School Personnel Working with: First Name              | Last Name * Enter Teacher/School                    |
| »Help                      | Related Agency                                                              | Personner mormation                                 |
|                            | Name of Organization:                                                       | *                                                   |
|                            | Address:                                                                    |                                                     |
|                            |                                                                             | the field experience accurred                       |
|                            | State: Select a State                                                       |                                                     |
|                            | Phone Number:                                                               |                                                     |
|                            | Attendance Date and Hours Information                                       | Select the date the field experience was completed  |
|                            | Date of Attendance: Hours: 1                                                | * and select the number of hours completed for that |
|                            | Description of Activity/ Reflection:                                        | activity and course                                 |
|                            | This box is available for entering your Descript<br>of the field experience | ion of the Activity and/or Reflection               |

Save & Exit

Save & Add New

# G. Opportunities to assist teachers or other school professionals

- Did this field experience take place in KY? Yes and Public
  - Select district information
  - Select teacher or school personnel information
  - Select date and enter hour(s) of field experience
  - Data from Infinite Campus will fill the diverse groups information (data prior to 2012 is not available)
  - Enter reflection
- Did this field experience take place in KY? Yes and Non-Public
  - Select district information
  - Manually enter teacher/school personnel information
  - Select date and enter hour(s) of field experience
  - Manually select diverse groups information
  - Enter reflection
- Did this field experience take place in KY? No
  - Manually enter teacher/school personnel information
  - Manually enter name of organization and related information
  - Select date and enter hour(s) of field experience
  - Manually select diverse groups information
  - Enter reflection

# G. Opportunities to assist teachers or other school professionals

Kentucky/Public

| KFETS                   |                                                                                        | Kentucky Field                                            | d Experience Tracking System                       |                      |                  |                 |
|-------------------------|----------------------------------------------------------------------------------------|-----------------------------------------------------------|----------------------------------------------------|----------------------|------------------|-----------------|
| Quick Links             | Manage Activities » Add Activ                                                          | vity                                                      | [                                                  | Exit With Out Saving | Save & Exit      | Save & Add New  |
| »Introduction           |                                                                                        |                                                           |                                                    |                      |                  |                 |
|                         | Category Information                                                                   |                                                           |                                                    |                      |                  |                 |
| »Choose Course(s)       | Category: G. Opportunitie                                                              | s to assist teachers or other school pro                  | fessionals 🔻 *                                     |                      |                  |                 |
| »Add Candidate Activity | Field Experience in Kentuck                                                            | y                                                         |                                                    |                      |                  |                 |
| Reports                 | Did this field experience take pla                                                     | ace in Kentucky:                                          | © No                                               |                      |                  |                 |
| »Course Status          | District Information                                                                   |                                                           |                                                    |                      |                  |                 |
| »Detailed Summary       | School Type: Public                                                                    |                                                           | *                                                  |                      |                  |                 |
| »Help                   | District: Adair County                                                                 |                                                           | 🔹 🗲 Select a 🛙                                     | District             |                  |                 |
|                         | School: Adair County E                                                                 | lementary School-1016                                     | Select a S                                         | chool                |                  |                 |
|                         | Teacher, School Personnel,                                                             | Related Agency Personnel Info                             | ormation                                           |                      |                  | 44              |
|                         | Teacher: Select a Teache                                                               | <b>→ ∆</b> Se                                             | course Number                                      | : Select a Course    | *                | Select a        |
|                         | Attendance Date and Hours                                                              | Information Te                                            | eacher*                                            |                      |                  | Course          |
|                         | Date of Attendance:                                                                    | Hours: 1                                                  | - C Selec                                          | t the date the field | experience w     | as completed    |
|                         | Diverse Groups Information                                                             |                                                           | activ                                              | ity and course       | i nouro compr    |                 |
|                         | Race:                                                                                  | Select Race 🔻                                             | Grade: Grade Level                                 | -                    | <b>4</b> . Colle | at Discourse    |
|                         | Free Reduced Lunch:                                                                    | Select Free,Reduced,Lu 🔻                                  | English Language Le                                | earners: None        |                  | ups Information |
|                         | Special Education:                                                                     | Select Special Educatio 🔻                                 | Gifted: Select Gifted                              | •                    | for              | the field       |
|                         | Description of Activity/ Ref                                                           | ection:                                                   |                                                    |                      | exp              | erience         |
|                         | This box is availab<br>of the field experies<br>Spell Check<br>Maximum 4000 Characters | le for entering your De<br>nce<br>Select Save & Exit or S | escription of the Activ<br>ave & Add New (add a no | ew activity)         | Save & Exit      | Save & Add New  |

If a teacher or course does not appear in the dropdown list, data for Diverse Groups Information will not appear. Choose "Other" at the bottom of the list of Teachers to manually enter data.

# G. Opportunities to assist teachers or other school professionals

| KFETS                   | Kentucky Field Experience Tracking System                                                                          |
|-------------------------|----------------------------------------------------------------------------------------------------|
| Quick Links             | Manage Activities         > Add Activity           Exit With Out Saving         Save & Exit         Save & Add New |
| »Introduction           |                                                                                                    |
|                         | Category Information                                                                                               |
| »Choose Course(s)       | Category: G. Opportunities to assist teachers or other school professionals                                        |
| »Add Candidate Activity | Field Experience in Kentucky                                                                                       |
| Reports                 | Did this field experience take place in Kentucky: Ves                                                              |
| » <u>Course Status</u>  | District Information                                                                                               |
| »Detailed Summary       | School Type: Non-Public                                                                                            |
| »Help                   | District: Academy for Individual Excellence-Louisville                                                             |
| Konge vone<br>Øg        | School: Academy for Individual Excellence-Louisville                                                               |
|                         | Teacher, School Personnel, Related Agency Personnel Information                                                    |
|                         | Name of the Teacher/ School Personnel Working with: First Name Last Name Personnel Information                     |
|                         | Course: Course Number Course Section Course Name * Enter Course Number, Section, and Name for the                  |
|                         | Attendance Date and Hours Information                                                                              |
|                         | Date of Attendance: Hours: 1 Select the date the field experience was completed for that                           |
|                         | Diverse Groups Information activity and course                                                                     |
|                         | Race: Select Race  Grade: Grade Level  Grade Level  Grade Level                                                    |
|                         | Free Reduced Lunch: Select Free, Reduced, Lu   English Language Learners: None  Groups Information                 |
|                         | Special Education:       Select Special Educatio       Gifted:       Select Gifted       for the field             |
|                         | Description of Activity/ Reflection:                                                                               |
|                         | This box is available for entering your Description of the Activity and/or Reflection of the field experience      |
|                         | Maximum 4000 Characters Select Save & Exit or Save & Add New (add a new activity)                                  |

Save & Exit

Save & Add New

# G. Opportunities to assist teachers or other school professionals

Out-of-state

| KFETS                   |                                                                                       | Kentucky Field Ex                                           | perience Tracking System | Î.                                                                                                    |                |                  |
|-------------------------|---------------------------------------------------------------------------------------|-------------------------------------------------------------|--------------------------|----------------------------------------------------------------------------------------------------|----------------|------------------|
| Quick Links             | Manage Activities » Add Acti                                                          | vity                                                        | [                        | Exit With Out Saving                                                                                                    | Save & Exit    | Save & Add New   |
| »Introduction           |                                                                                       |                                                             |                          |                                                                                                    |                |                  |
|                         | Category Information                                                                  |                                                             |                          |                                                                                                    |                |                  |
| »Choose Course(s)       | Category: G. Opportuniti                                                              | es to assist teachers or other school professi              | onals 🔻 *                |                                                                                                    |                |                  |
| »Add Candidate Activity | Field Experience in Kentuck                                                           | у                                                           |                          |                                                                                                    |                |                  |
| Reports                 | Did this field experience take pl                                                     | ace in Kentucky: © Yes                                      | ® No                     |                                                                                                    |                |                  |
| »Course Status          | Teacher School Personnel                                                              | Related Agency Personnel Inform                             | ation                    |                                                                                                    |                |                  |
| »Detailed Summary       | Name of the Teacher/ School P                                                         | ersonnel Working with: First Name                           | Last Nan                 | ne *                                                                                                    | Enter Teache   | er/School        |
| »Help                   | Related Agency                                                                        |                                                             |                          |                                                                                                    | Personner in   | Tormation        |
|                         | Name of Organization:                                                                 |                                                             | *                        |                                                                                                    |                |                  |
|                         | Address:                                                                              |                                                             | * A Enter                | Organization Inform                                                                                                    | nation and se  | lect the State   |
|                         | State:                                                                                | vlect a State                                               | the fie                  | Id experience occu                                                                                                    | rred           |                  |
|                         | Phone Number:                                                                         |                                                             |                          |                                                                                                    |                |                  |
|                         | Attendance Date and Hours                                                             | Information                                                 |                          |                                                                                                    |                |                  |
|                         | Date of Attendance:                                                                   | Hours: 1                                                    |                          | ect the date the field of the field of the field of the number of the number of the nu | eld experience | e was completed  |
|                         | Diverse Groups Information                                                            |                                                             | act                      | ivity and course                                                                                                    | or nours con   | ipieted for that |
|                         | Race:                                                                                 | Select Race                                                 | Grade: Grade Level       | •                                                                                                    | 6.             |                  |
|                         | Free Reduced Lunch:                                                                   | Select Free,Reduced,Lu 🔻                                    | English Language Le      | arners: None                                                                                                    |                | oups Information |
|                         | Special Education:                                                                    | Select Special Educatio 🔻                                   | Gifted: Select Gifted    | -                                                                                                    | fo             | r the field      |
|                         | Description of Activity/ Ref                                                          | lection                                                     |                          |                                                                                                    | ex             | perience         |
|                         | This box is availab<br>of the field experie<br>Spell Check<br>Maximum 4000 Characters | ole for entering your Desence<br>Select Save & Exit or Save | cription of the Acti     | vity and/or Refle                                                                                                    | ction          |                  |

## Other

Category "H. Other" should be used for field experiences that do not fit any of the other categories. All information should be manually entered to identify and describe the activity.

# H. Other

### Kentucky

| KFETS                      |                                                                                         | Kentucky Field                     | Experience Tracking System | m                                                 |                                      |                       |  |  |  |  |  |
|----------------------------|-----------------------------------------------------------------------------------------|------------------------------------|----------------------------|---------------------------------------------------|--------------------------------------|-----------------------|--|--|--|--|--|
| Quick Links                | Manage Activities » Add Ad                                                              | tivity                             |                            | Exit With Out Saving                              | Save & Exit                          | Save & Add New        |  |  |  |  |  |
| »Introduction              |                                                                                         |                                    |                            |                                                   |                                      |                       |  |  |  |  |  |
| »Choose Course(s)          | Category Information                                                                    |                                    |                            |                                                   |                                      |                       |  |  |  |  |  |
| " <u>encose course</u> [s] | Category: H. Other                                                                      |                                    | * *                        |                                                   |                                      |                       |  |  |  |  |  |
| »Add Candidate Activity    | Field Experience in Kentue                                                              | :ky                                |                            |                                                   |                                      |                       |  |  |  |  |  |
| Reports                    | Did this field experience take                                                          | place in Kentucky: 🔘 Yes           | © No                       |                                                   |                                      |                       |  |  |  |  |  |
| »Course Status             | Teacher, School Personne                                                                | l, Related Agency Personnel Info   | rmation                    |                                                   | Enter Teache                         | r/School              |  |  |  |  |  |
| » <u>Detailed Summary</u>  | Name of the Teacher/ School                                                             | Personnel Working with: First Name | Last Na                    | ime *                                             | Personnel/Re                         | elated Agency         |  |  |  |  |  |
| »Help                      | Related Agency                                                                          |                                    |                            |                                                   | Personnel Inf                        | formation             |  |  |  |  |  |
|                            | Name of Organization:                                                                   |                                    | *                          |                                                   |                                      |                       |  |  |  |  |  |
|                            | Address:                                                                                |                                    | * 🗲 En                     | ter Organization Info                             | ormation                             |                       |  |  |  |  |  |
|                            | Phone Number:                                                                           |                                    |                            |                                                   |                                      |                       |  |  |  |  |  |
|                            | Attendance Date and Hours Information Select the date the field experience was complete |                                    |                            |                                                   |                                      |                       |  |  |  |  |  |
|                            | Date of Attendance:                                                                     | Hours: 1                           |                            | and select the number of hours completed for that |                                      |                       |  |  |  |  |  |
|                            | Diverse Groups Information                                                              | ctivity and course                 |                            |                                                   |                                      |                       |  |  |  |  |  |
|                            | Race:                                                                                   | Select Race                        | Grade: Grade Level         | -                                                 | Sel                                  | ect Diverse           |  |  |  |  |  |
|                            | Free Reduced Lunch:                                                                     | Select Free,Reduced,Lu 🔻           | English Language I         | _earners: None                                    |                                      | oups Information      |  |  |  |  |  |
|                            | Special Education:                                                                      | Select Special Educatio 🔻          | Gifted: Select Gifted      | 1 -                                               | <ul> <li>for</li> <li>exp</li> </ul> | the field<br>perience |  |  |  |  |  |
|                            | Description of Activity/ R                                                              | eflection:                         |                            |                                                   | 19.00                                |                       |  |  |  |  |  |
|                            | This box is availa of the field experi                                                  | ble for entering your De           | scription of the Acti      | vity and/or Reflec                                | tion 个                               |                       |  |  |  |  |  |

Select Save & Exit or Save & Add New (add a new activity)

Save & Exit

Save & Add New

# H. Other

### Out-of-state

| KFETS                   | Kentucky Field Experie                                                     | ence Tracking System                                        |
|-------------------------|----------------------------------------------------------------------------|-------------------------------------------------------------|
| Quick Links             | Manage Activities » Add Activity                                           | Exit With Out Saving Save & Exit Save & Add New             |
| »Introduction           |                                                                            |                                                             |
|                         | Category Information                                                       |                                                             |
| »Choose Course(s)       | Category: H. Other                                                         | **                                                          |
| »Add Candidate Activity | Field Experience in Kentucky                                               |                                                             |
| Reports                 | Did this field experience take place in Kentucky: O Yes                    |                                                             |
| »Course Status          | Teacher, School Personnel, Related Agency Personnel Information            | Enter Teacher/School                                        |
| »Detailed Summary       | Name of the Teacher/ School Personnel Working with: First Name             | Last Name * Personnel/Related Agency                        |
| »Help                   | Related Agency                                                             | Personnel Information                                       |
|                         | Name of Organization:                                                      | *                                                           |
|                         | Address:                                                                   | *      Forter Organization Information and select the State |
|                         | State: Select a State                                                      | the field experience occurred                               |
|                         | Phone Number:                                                              |                                                             |
|                         | Attendance Date and Hours Information                                      | Select the date the field experience was completed          |
|                         | Date of Attendance: Hours: 1                                               | and select the number of hours completed for that           |
|                         | Diverse Groups Information                                                 | activity and course                                         |
|                         | Race: Select Race                                                          | Grade: Grade Level   Select Diverse                         |
|                         | Free Reduced Lunch: Select Free, Reduced, Lu 🔻                             | English Language Learners: None Groups Information          |
|                         | Special Education: Select Special Educatio 🔻                               | Gifted: Select Gifted                                       |
|                         | Description of Activity/ Reflection:                                       |                                                             |
|                         | This box is available for entering your Descrip<br>of the field experience | otion of the Activity and/or Reflection                     |

Save & Exit

Save & Add New

### Activity details/ Edit and correct/ Duplicate

| KFETS                   | Sana ya Mana | Ndaria Mira      |                |                                             | Kentucky Field Experie                              | ence Tracking | j <mark>Sys</mark> tem |                  |              |   |
|-------------------------|--------------|------------------|----------------|---------------------------------------------|-----------------------------------------------------|---------------|------------------------|------------------|--------------|---|
| Quick Links             | Add /        | Activiti<br>2014 | ies:           | •                                           |                                                     |               |                        |                  |              |   |
| »Introduction           |              |                  |                |                                             |                                                     |               |                        |                  |              |   |
| »Choose Course(s)       |              | Unive            | ersity/ Colleg | ge                                          | Course                                              | Year          | Semester               | Data Entry Hours | Action       |   |
| »Add Candidate Activity | >            | Unive            | ersity of Ken  | tucky                                       | A-E-577 Art in Secondary<br>Schools(30)             | 20132014      | Spring                 | Not Started      | Add Activity | ] |
| Reports 1.              | >            | Unive            | ersity of Ken  | tucky                                       | A-E-579 Arts and Humanities in<br>Art Education(30) | 20132014      | Fall                   | In Progress      | Add Activity | ] |
|                         |              |                  | Category       | _                                           |                                                     | _             | _                      |                  |              |   |
| » <u>Course Status</u>  |              | >                | B. Observ      | ations in schoo <mark>l</mark> s and relate | ed agencies                                         |               |                        |                  |              |   |
| »Detailed Summary       |              | >                | C. Studen      | t tutoring                                  |                                                     |               |                        |                  |              |   |
| 2.                      |              | >                | E. Attenda     | ance at a school board and                  | school- based council meeting                       |               |                        |                  |              |   |
| »Help                   |              |                  | State          | District                                    | Attended Date                                       | lours Teac    | :her                   | Action           |              |   |
|                         |              |                  | In State       | Assembly Christian Schoo<br>Lexington       | ol- 01/01/14 1                                      |               |                        | Edit /Correction | Duplicate    | × |

Click on arrow #1 to view the activities for the selected "In Progress" course. Click on arrow #2 to view details about the selected recorded activity. The activity may be edited/corrected by clicking the "Edit/Correction" button. The activity may be duplicated by clicking the "Duplicate" button. The activity may be deleted by clicking the red "X".

|                | Kentucky F                                                                                                    | ield Expe                                                                                                    | erie                                                                                                    | ence Tracking System                                                                                                    | n                                                                                                    |                                                                                                    |
|----------------|----------------------------------------------------------------------------------------------------|----------------------------------------------------------------------------------------------------|----------------------------------------------------------------------------------------------------|----------------------------------------------------------------------------------------------------|----------------------------------------------------------------------------------------------------|----------------------------------------------------------------------------------------------------|
| Manage Acti    | ivities » Edit Activity                                                                                                    |                                                                                                    |                                                                                                    | Back                                                                                                    |                                                                                                    |                                                                                                    |
| Category In    | formation                                                                                                    |                                                                                                    |                                                                                                    | Date & Hours                                                                                                    |                                                                                                    |                                                                                                    |
| Category:      | B. Observations in schools and related agencies                                                                                                    | *                                                                                                    | *                                                                                                    | Attendance Date: 1/7                                                                                                    | 7/2014                                                                                                    |                                                                                                    |
| Semester:      | Fall                                                                                                    |                                                                                                    | *                                                                                                    | Hours: 3                                                                                                    |                                                                                                    | •                                                                                                    |
| School Year:   | 2013-2014                                                                                                    | ٣                                                                                                    | •                                                                                                    | Experience in Divers                                                                                                    | se Groups                                                                                                    |                                                                                                    |
| Did this field | experience take place in Kentucky:                                                                                                    |                                                                                                    |                                                                                                    | Race:                                                                                                    | White                                                                                                    | •                                                                                                    |
| @ Yes          | © No                                                                                                    |                                                                                                    |                                                                                                    | Free Reduced Lunch:                                                                                                    | Free, Paid                                                                                                    | •                                                                                                    |
| District Infor | mation                                                                                                    |                                                                                                    |                                                                                                    | Special Education:                                                                                                    | Speech Langu                                                                                                    | age 🔻                                                                                                    |
| School Type:   | Public School                                                                                                    | Ψ.                                                                                                    | *                                                                                                    | Grade:                                                                                                    | Grade Level                                                                                                    | •                                                                                                    |
| District:      | Allen County                                                                                                    | -                                                                                                    |                                                                                                    | LEP:                                                                                                    | No                                                                                                    | *                                                                                                    |
| School:        | Allen County Primary Center-5010                                                                                                    | •                                                                                                    | *                                                                                                    | Gifted:                                                                                                    | Select Gifted                                                                                                    | -                                                                                                    |
| Teacher/ Co    | ourse Information                                                                                                    |                                                                                                    |                                                                                                    |                                                                                                    |                                                                                                    |                                                                                                    |
| Teacher:       |                                                                                                    | -                                                                                                    | •                                                                                                    |                                                                                                    |                                                                                                    |                                                                                                    |
| Course Numl    | 10300.00-MATHEMATICS - K-3011                                                                                                    | -                                                                                                    | *                                                                                                    |                                                                                                    |                                                                                                    |                                                                                                    |
|                |                                                                                                    |                                                                                                    | 1                                                                                                    |                                                                                                    |                                                                                                    |                                                                                                    |
| Reflection:    |                                                                                                    |                                                                                                    |                                                                                                    |                                                                                                    |                                                                                                    |                                                                                                    |
|                | Manage Act<br>Category In<br>Category:<br>Semester:<br>School Year:<br>Did this field<br>© Yes<br>District Infor<br>School Type:<br>District:<br>School:<br>Teacher/ Co<br>Teacher:<br>Course Num | Kentucky F         Manage Activities >> Edit Activity         Category Information         Category:       B, Observations in schools and related agencies         Semester:       Fall         School Year:       2013-2014         Did this field experience take place in Kentucky:         Image: Yes       No         District Information         School Type:       Public School         District:       Allen County         School:       Allen County Primary Center-5010         Teacher/       Course Information         Teacher:       [         Course Number:       10300.00-MATHEMATICS - K-3011 | Manage Activities >> Edit Activity         Category Information         Category:       B. Observations in schools and related agencies         Semester:       Fall         School Year:       2013-2014         Did this field experience take place in Kentucky:         • Yes       No         District Information         School Type:       Public School         District:       Allen County         School:       Allen County Primary Center-5010         Teacher/ Course Information       Teacher:         Course Number:       10300.00-MATHEMATICS - K-3011 | Kentucky Field Experie         Manage Activities » Edit Activity         Category Information         Category:       B. Observations in schools and related agencies         Semester:       Fall         School Year:       2013-2014         Did this field experience take place in Kentucky:       •         • Yes       No         District Information       •         School Type:       Public School         District:       Allen County         School:       Allen County Primary Center-5010         Teacher/ Course Information       •         Teacher:       •         Course Number:       10300.00-MATHEMATICS - K-3011         Reflection:       • | Kentucky Field Experience Tracking System         Manage Activities       » Edit Activity         Category Information         Date & Hours         Category Information         Category:       B. Observations in schools and related agencies       Attendance Date:       1/7         Semester:       Fall       Hours:       3         School Year:       2013-2014       Experience in Diver         Did this field experience take place in Kentucky:       Race:         Pree Reduced Lunch:         School Year:       ONo       Free Reduced Lunch:         District Information       Special Education:         School Type:       Public School       Grade:         District:       Allen County Primary Center-5010       Gifted:         Teacher!         Course Number:       10300.00-MATHEMATICS - K-3011          Reflection: | Kentucky Field Experience Tracking System         Manage Activities       > Edit Activity         Category Information       Date & Hours         Category:       B. Observations in schools and related agencies       Attendance Date: 1/7/2014         Semester:       Fall       Hours:       3         School Year:       2013-2014       Experience in Diverse Groups         Did this field experience take place in Kentucky:       Race:       White         Pres       No       Free Reduced Lunch: Free, Paid         School Type:       Public School       Grade:       Grade Level         District:       Allen County       LEP:       No         School:       Allen County Primary Center-5010       Gitted:       Select Gifted         Teacher/       Course Number:       10300.00-MATHEMATICS - K-3011       FreeRelucein       FreeRelucein         Reflection:       Reflection:       Reflection:       Select Gifted       Select Gifted |

Once edits/corrections have been made, click the "Update" button on the upper right hand corner of the screen.

**Duplicate activity** 

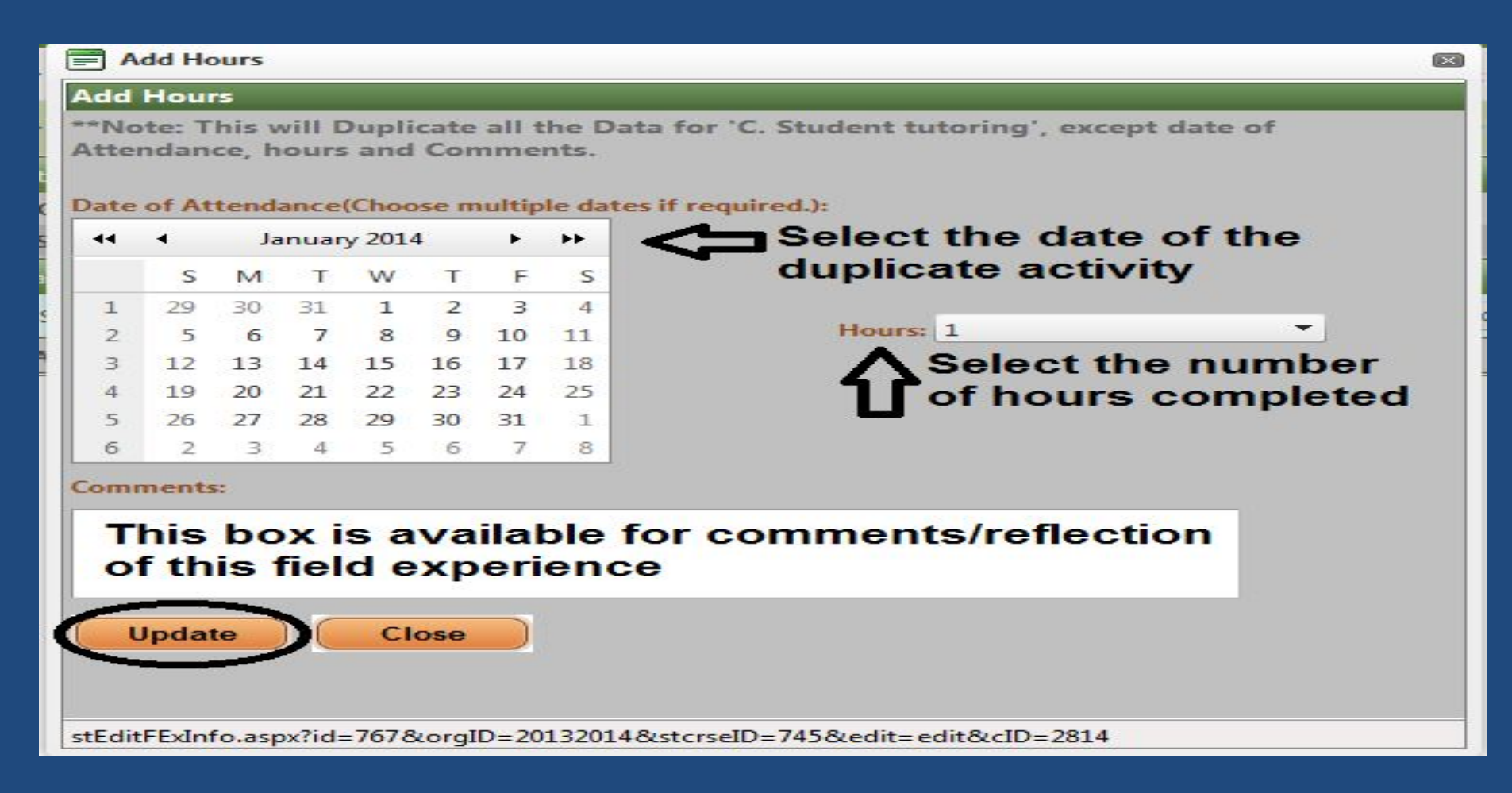

All field experience data will be duplicated except for the Date of Attendance, Hours, and Comments Please be sure all other data should be duplicated before using this feature. Click "Update" to create a record of the field experience.

## **Course Status**

• This tab enables you to view the status of each course. "In Progress" means that activities have been added to that course.

| KFETS                     |                        | Kentucky Fiel                                       | d Experience Tracking Sy | stem        |             |
|---------------------------|------------------------|-----------------------------------------------------|--------------------------|-------------|-------------|
| Quick Links               | Course Status:         |                                                     |                          |             |             |
| »Introduction             |                        |                                                     |                          | _           | 1           |
|                           | College                | Course                                              | Semester                 | School Year | Status      |
| » <u>Choose Course(s)</u> | T                      | 1                                                   | T                        | 1           |             |
| »Add Candidate Activity   | University of Kentucky | A-E-576 Art in Middle Schools(30)                   | Spring                   | 20122013    | In Progress |
| Panarta                   | University of Kentucky | A-E-577 Art in Secondary Schools<br>(30)            | Spring                   | 20122013    | In Progress |
| »Course Status            | University of Kentucky | A-E-579 Arts and Humanities in<br>Art Education(30) | Fall                     | 20132014    | In Progress |

»Help

## **Course Status**

## Data may be filtered by College, Course, Semester, School Year, and/or Status.

| KFETS                                  |                              | Kentucky Fiel                                | d Experience Trackin     | g System             |                      |     |
|----------------------------------------|------------------------------|----------------------------------------------|--------------------------|----------------------|----------------------|-----|
|                                        | Course Status:               |                                              |                          |                      |                      |     |
| Quick Links                            |                              |                                              |                          |                      |                      | 1 🖾 |
| »Introduction                          | College                      | Course                                       | Semester                 | School Year          | Status               |     |
| »Choose Course(s)                      |                              | 1                                            | T                        | 20122013             | NoFilter             |     |
| »Add Candidate Activity                | University of Kentucky       | A-E-576 Art in Middle Schools(30)            | Spring                   | 20122013             | Contains             |     |
| "Add callulate Activity                | University of Kentucky       | A-E-577 Art in Secondary Schools             | Spring                   | 20122013             | DoesNotContain       |     |
| Reports                                |                              | (30)                                         |                          |                      | StartsWith           |     |
| » <u>Course Status</u>                 | Data may be<br>example: If y | filtered with the to<br>ou want to filter of | text boxes<br>courses fo | . For<br>r the 2012- | EqualTo              |     |
| »Detailed Summary                      | 2013 year on                 | lv. enter 2012201                            | 3 into the               | School Year          | NotEqualTo           |     |
| ······································ | box and filter               | r by selecting "C                            | ontains".                |                      | GreaterThan          |     |
| »Help                                  |                              | ,                                            |                          |                      | GreaterThanOrEqualTo |     |
|                                        |                              |                                              |                          |                      | LessThanOrEqualTo    |     |
|                                        |                              |                                              |                          |                      | Between              |     |
|                                        |                              |                                              |                          |                      | NotBetween           |     |
|                                        |                              |                                              |                          |                      | IsEmpty              |     |
|                                        |                              |                                              |                          |                      | NotisEmpty           |     |
|                                        |                              |                                              |                          |                      | IsNull               |     |
|                                        |                              |                                              |                          |                      | NotisNull            |     |

This tab will contain all activities and the hours recorded for each. Click on your name to view a breakdown of the course(s) and the category for each recorded activity.

| KFETS                     |                                                                                                    |                           |                       | Kent                                      | ucky Field Ex                                         | perience            | Tracking S                         | System                                                                    |                                                             |                                                          |       |       |
|---------------------------|----------------------------------------------------------------------------------------------------|---------------------------|-----------------------|-------------------------------------------|-------------------------------------------------------|---------------------|------------------------------------|---------------------------------------------------------------------------|-------------------------------------------------------------|----------------------------------------------------------|-------|-------|
| Quick Links               | Detailed Summary<br>(Hours in Each Category                                                           |                           |                       |                                           |                                                       |                     |                                    |                                                                           |                                                             |                                                          |       |       |
| »Introduction             | All Years                                                                                             | •                         | All Semes             | ters                                      | Go                                                    |                     |                                    |                                                                           |                                                             |                                                          |       |       |
| » <u>Choose Course(s)</u> |                                                                                                    |                           |                       |                                           |                                                       |                     |                                    |                                                                           |                                                             |                                                          |       |       |
| »Add Candidate Activity   |                                                                                                    | _                         | _                     | _                                         |                                                       | _                   | Laboration                         | Aut                                                                       |                                                             | 0                                                        |       |       |
| Reports                   | Student Name                                                                                          | Year                      | Semester              | Engagement<br>with Diverse<br>Populations | Observations<br>in Schools<br>and related<br>agencies | Student<br>Tutoring | with<br>Families<br>of<br>Students | Attendance at a<br>school board<br>and school<br>based Council<br>meeting | Participation in<br>a professional<br>learning<br>community | to assist<br>teachers or<br>other school<br>professional | Other | Total |
| » <u>course status</u>    |                                                                                                    |                           |                       |                                           |                                                       | T                   |                                    |                                                                           |                                                             |                                                          |       | TT    |
| »Detailed Summary         | Test Record Terri -                                                                                   |                           |                       |                                           |                                                       |                     |                                    |                                                                           |                                                             |                                                          |       |       |
| »Help                     | University of<br>Kentucky                                                                             | 20122013                  | Spring                | 2-Activities                              | 1                                                     |                     | 3                                  |                                                                           |                                                             |                                                          |       | 4     |
|                           | Test Record ,Terri -<br>University of<br>Kentucky Clic                                                | 20132014<br>k to View act | Fall<br>tivity detail | <u>4-Activities</u>                       | 4                                                     | 1                   |                                    | 1                                                                         |                                                             |                                                          |       | 6     |
| • 3×                      | Test Record Terri-<br>Eastern Kentucky<br>University -<br>Transferred to<br>University of<br>Kentucky | 20132014                  | Spring                | 1-Activities                              |                                                       |                     |                                    |                                                                           |                                                             | 1                                                        |       | 1     |

# Click on the arrow next to the course name to view demographics for that particular activity.

| Deta     | il Activity Report for: Test_R                      | lecord,Terri fo | r School Year: 20132014 and Semeste                               | er: Fall                    |                  |                       |                                        |                                            |                              |                | Close           |
|----------|-----------------------------------------------------|-----------------|-------------------------------------------------------------------|-----------------------------|------------------|-----------------------|----------------------------------------|--------------------------------------------|------------------------------|----------------|-----------------|
| Orga     | anization: University of Kentuc                     | ky              | <b></b>                                                           |                             |                  |                       |                                        |                                            |                              |                |                 |
|          |                                                     |                 |                                                                   |                             |                  |                       |                                        |                                            |                              |                | 🗗               |
|          | CourseNo                                            | Semester        | Category                                                          | Attended Date               | Hours            | State                 | District                               | School                                     | Job Function                 | School<br>Type | Teacher         |
| Π        | T                                                   | <b>T</b>        | T                                                                 | T                           |                  |                       |                                        |                                            |                              |                |                 |
| ۱۱<br>۱۱ | A-E-579 Arts and Humanities<br>in Art Education(30) | Fall            | B. Observations in schools and related agencies                   | 01/07/14                    | 3                | In State              | Allen County                           | Allen<br>County<br>Primary<br>Center-5010  | None                         | Public         | Freda<br>Rigsby |
| Ŷ        | A-E-579 Arts and Humanities<br>in Art Education(30) | Fall            | B. Observations in schools and related agencies                   | 01/01/14                    | 1                | In State              | Allen County                           |                                            | None                         |                | Mary<br>Smith,  |
|          | Grade Race                                          | _               | Free Sj                                                           | pecial                      | _                | Gifted                | _                                      |                                            | LEP Comments                 |                |                 |
|          | Asian,Hi                                            | ispanic/Latino  | Free, Paid, Reduced                                               | This is the<br>Infinite Car | Divers<br>mpus(( | se Group<br>Categorie | Information<br>s B and G o             | selecte<br>nly) in th                      | d or pulled f<br>ne "Add Car | from<br>ndidat | e               |
| >        | A-E-579 Arts and Humanities<br>in Art Education(30) | Fall            | C. Student tutoring                                               | Activity" s                 | ection.          |                       |                                        |                                            |                              |                | SILIU           |
| >        | A-E-579 Arts and Humanities<br>in Art Education(30) | Fall            | E. Attendance at a school board and school- based council meeting | 01/01/14                    | 1                | In State              | Assembly Christian<br>School-Lexington | Assembly<br>Christian<br>School-<br>165027 | SBDM Member                  | Private        | ×               |

Click on the activities under "Engagement with Diverse Populations" to view details about the recorded hours. This shows the breakdown of the hour(s) for that one activity.

| KFETS                     |                                                                                                    |          |           | Kent                                      | ucky Field Ex                                         | perience            | Tracking               | System                      |                                                             |                                          |       |       |
|---------------------------|----------------------------------------------------------------------------------------------------|----------|-----------|-------------------------------------------|-------------------------------------------------------|---------------------|------------------------|-----------------------------|-------------------------------------------------------------|------------------------------------------|-------|-------|
| Quick Links               | Detailed Summary:<br>(Hours in Each Category)                                                           |          |           |                                           |                                                       |                     |                        |                             |                                                             |                                          |       |       |
| »Introduction             | All Years                                                                                               | •        | All Semes | ters 🔹                                    | Go                                                    |                     |                        |                             |                                                             |                                          |       |       |
| » <u>Choose Course(s)</u> |                                                                                                    |          |           |                                           |                                                       |                     |                        |                             |                                                             |                                          |       | -     |
| »Add Candidate Activity   |                                                                                                    |          | _         |                                           |                                                       | _                   | 1.4                    | Au                          |                                                             | 0                                        |       | 12    |
| Reports                   | Student Name                                                                                            | Year     | Semester  | Engagement<br>with Diverse<br>Populations | Observations<br>in Schools<br>and related<br>agencies | Student<br>Tutoring | with<br>Families<br>of | and school<br>based Council | Participation in<br>a professional<br>learning<br>community | to assist<br>teachers or<br>other school | Other | Total |
| »Course Status            |                                                                                                    |          |           |                                           |                                                       |                     | Students               | meeting                     |                                                             | professional                             |       |       |
| » Detailed Summary        |                                                                                                    |          |           | 45                                        |                                                       |                     |                        |                             |                                                             |                                          |       |       |
| »Help                     | <u>University of</u><br><u>Kentucky</u>                                                                 | 20122013 | Spring    | 2-Activities                              | 1                                                     |                     | 3                      |                             |                                                             |                                          |       | 4     |
|                           | <u>Test Record , Terri -</u><br><u>University of</u><br><u>Kentucky</u>                                 | 20132014 | Fall      | 4-Activities                              | 4                                                     | 1                   | ups                    | 1                           |                                                             |                                          |       | 6     |
|                           | Test Record ,Terri -<br>Eastern Kentucky<br>University -<br>Transferred to<br>University of<br>Kentucky | 20132014 | Spring    | <u>1-Activities</u>                       |                                                       |                     |                        |                             |                                                             | 1                                        |       | 1     |

This box shows the breakdown of the diverse group information for the selected number of activities and hours.

| Detailed Hours                                                          |            |                                                                                                    |                                                        |                                 |                               |                                                                    |                       |
|-------------------------------------------------------------------------|------------|----------------------------------------------------------------------------------------------------|--------------------------------------------------------|---------------------------------|-------------------------------|--------------------------------------------------------------------|-----------------------|
| Total Hours recorded                                                    | in Diverse | groups for : <b>Test_Record,Terri</b> for School Yea                                                                             | r: 20132014 and S                                      | emester: Spri                   | ng                            |                                                                    | Close                 |
|                                                                         |            |                                                                                                    |                                                        |                                 |                               |                                                                    | 🖾                     |
| Category                                                                | Date       | Students with a minimum of two different ethnic<br>or cultural groups in which the candidate would<br>not be considered a member | Students from<br>different<br>socioeconomics<br>groups | English<br>Language<br>Learners | Students with<br>disabilities | Students across<br>elementary,middle and<br>secondary grade levels | Total                 |
| D. Interaction with<br>families of students                             | 02/06/14   | <b>v</b>                                                                                                    | <b>v</b>                                               | ~                               | <b>v</b>                      | <b>v</b>                                                           |                       |
| G. Opportunities to<br>assist teachers or other<br>school professionals | 02/03/14   | ✓                                                                                                    | <b>v</b>                                               |                                 | <b>v</b>                      | <b>v</b>                                                           |                       |
|                                                                         |            |                                                                                                    |                                                        |                                 |                               |                                                                    | <b>Total:</b><br>8.75 |

The checked boxes indicate the interactions with Diverse Groups within that field experience.

www.epsb.ky.gov

## **Exporting** Data

Data may be exported to Excel from each of the following sections

**Choose Course:** Export course information to Excel by clicking the Excel icon

**Course Status:** Export course status information to Excel by clicking the Excel icon

**Detailed Summary:** Export activity summaries to Excel by clicking the Excel icon